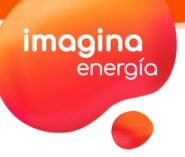

## **CONSULTA Y DESCARGA TUS CONSUMOS**

A TRAVÉS DE TU ÁREA PRIVADA IMAGINA

## **¡HOLA!**

¿Sabías que puedes consultar y descargar tus consumos de forma fácil y rápida desde tu Área Privada Imagina? **¡Aprende cómo!** 

## ACCEDE A CONSUMO Y SELECCIONA EL PERIODO QUE QUIERES VER

En el menú lateral izquierdo, haz clic sobre 'Consumo' y, una vez aquí, elige el periodo sobre el que quieres consultar tu consumo.

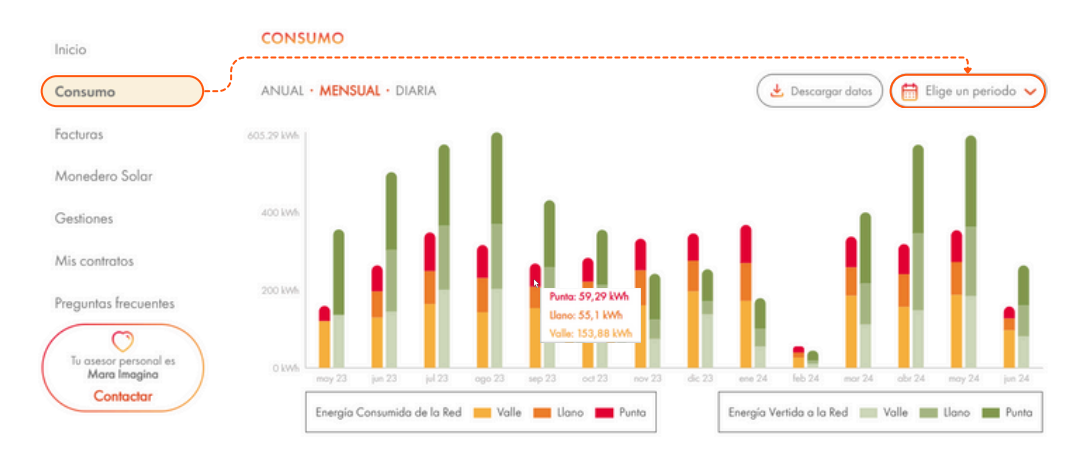

Pasando el cursor por encima de cualquier columna, se te desplegará el detalle de tu energía consumida o vertida a la red en cada uno de los periodos.

Como bien puedes ver en la leyenda del gráfico, <u>las columnas verdes solo aparecerán en el caso de que tengas una</u> instalación fotovoltaica con compensación de excedentes.

## DESCARGA TUS DATOS EN UN EXCEL

Sobre la misma pantalla, haz clic en 'Descargar datos' para obtener Excel con todo el detalle.

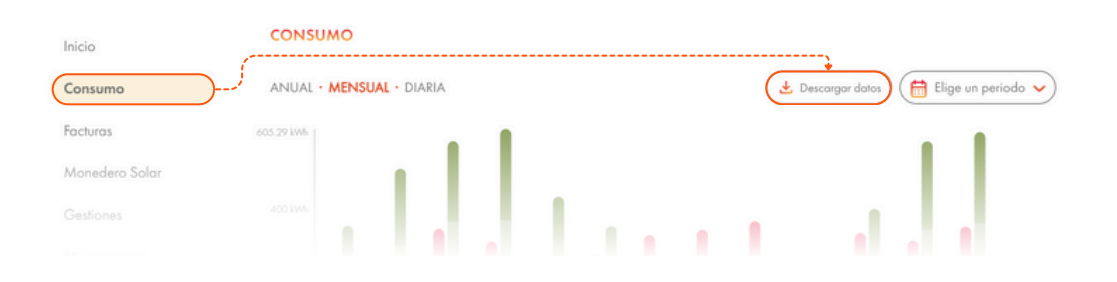

El Excel se descargará como un archivo .csv que, para verlo correctamente, deberás separarlo en columnas dividiéndolo por comas. <u>Consulta este artículo</u> del centro de ayuda de Microsoft si no sabes cómo hacerlo.

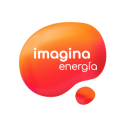

Gracias por confiar en nosotros **Tu equipo de Imagina Energía**